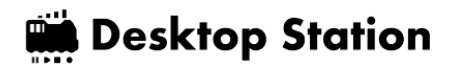

# DSairLite ユーザーズマニュアル

# Rev 0.16 / 20250711

# 要旨

DSairLite は、入門~スタンダード利用を想定した DCC コマンドステーションです。WiFi 機能を 内蔵しており、スマホやサードパーティ製 WiFi スロットルによる操作に対応しています。

本体に備わっている 15 個のボタンと、ボリュームを用いて、DCC 車両および DCC アクセサ リ・ポイント・信号機の操作・運転が可能です。また、PWM アナログパワーパック機能も搭載し ており、アナログ車両の運転も可能です。簡易自動運転機能も有しています。

DSairLite を活用することで、DCC に容易に入門することができます。

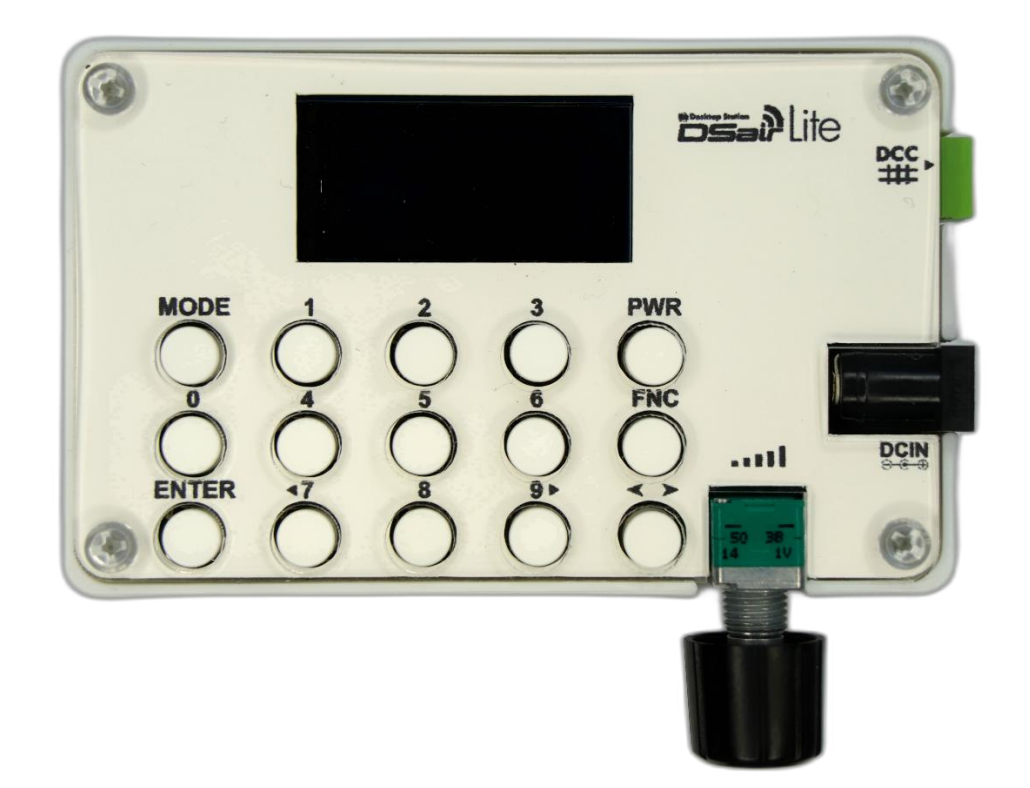

対象製品

74018 DSairLite シリーズ 74020 DSairLite2.42 シリーズ

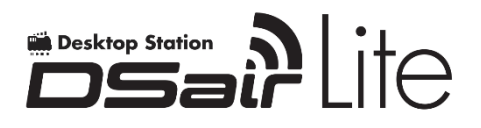

# 内容

| 要旨                   | 1  |
|----------------------|----|
| 対象製品                 | 1  |
| 1. 保証規定              | 4  |
| 2. 使用する前に            | 6  |
| (1) AC アダプタの準備       | 6  |
| (2) 定格負荷・最大負荷        | 7  |
| (3) フィーダ線の準備         | 8  |
| 3. セットアップ            | 9  |
| 3.1. DSairLite 本体    | 9  |
| (1) はんだ付け            | 9  |
| (2) 組み立て             | 11 |
| (3) ファームウェアアップデート方法  | 12 |
| (4) 電源の入れ方           | 13 |
| (5) 電源の切り方           | 13 |
| 3.2. Web アプリ         | 13 |
| 3.3. WiFi スロットル      | 14 |
| 4. 操作方法              | 15 |
| 4.1. 本体で車両を動かす       | 15 |
| 4.2. 本体でポイント・信号機を動かす | 16 |
| 4.3. 車両アドレスを確認する     | 17 |
| 4.4. 車両のアドレスを変える     | 18 |
| 4.5. アナログ車両を動かす      | 19 |
| 4.6. CVを読みこむ         | 19 |
| 4.7. CVを書きこむ         | 20 |
| 4.8. WiFiの SSID 確認   | 22 |
| 4.9. ロボット運転          | 22 |
| 4.10. 英語表示           | 25 |
| 5. Web アプリ           | 26 |
| 5.1. 接続方法            | 26 |
| 5.2. 車両操作方法          | 28 |
| 5.3. ポイント・信号機操作方法    | 29 |

# DSairLite ユーザーズマニュアル

| 6. | 設定   | 30 |
|----|------|----|
| 7. | サポート | 31 |
| 8. | FAQ  | 32 |
| 9. | 法的表示 | 34 |

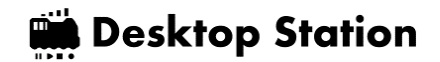

### 1. 保証規定

#### 1. 保証範囲

当社は、この書面に記載された製品について保証します。

#### 2. 保証期間

ユーザーの購入日より、保証期間は1年間(完成品のみ)とします。

#### 3. 保証内容

この書面に記載された作業内容について、保証期間内に当社の責に帰すべき瑕疵により不具合が発 生した場合は、代品との交換または補修を無料で行います。保証期間を経過した場合は、有償にな ります。

該当製品の販売が終了した場合には、代替製品に変えさせていただく場合がございます。

保証を受ける場合には、購入した店舗にお問い合わせください。デスクトップステーションオンラ インストアで購入したものは、デスクトップステーションオンラインストアにて承ります。

#### 4. 有償修理・有償交換

保証期間内であっても、次のような事項に該当する場合は、有償修理または有償交換となります。

・購入場所及び購入日を証明する情報(注文メール,注文番号,納品書,領収書等)の提示がない場合

・ユーザーまたは加工業者のはんだ付け・組み立て作業に起因する不具合、故障(例えば、搭載中の絶縁不良等によるショート故障,誤った配線での故障,脱線や導電物の接触等)

・表示された商品の性能を超えた用途に使用された場合の不具合(例えば、電流容量超過)

・商品または部品の経年変化(使用に伴う消耗、摩耗など)や経年劣化またはこれらに伴うその他の不具合

・保管場所・搭載場所の環境に起因する要因。埃、髪・ペットの毛、粉塵、高温多湿、結露、腐食 またはその他の不具合

・商品または部品の材料特性に伴う仕様(基板端面の処理、コネクタのなど)

・天災その他の不可抗力(例えば、暴風、豪雨、高潮、地震、落雷、洪水、地盤沈下、火災など) による不具合またはこれらによって商品の性能を超える事態が発生した場合の不具合

・操作の誤り、調整不備または適切な維持管理を行わなかったことによる不具合(例えば、車輪や レールの清掃、コマンドステーションのメンテナンスなど)

・ユーザー自身の取付け、修理、改造(必要部品の取り付け・取外しを含む)に起因する不具合

・長時間または長期間・連続稼働・頻繁な停止・走行といったシビアコンディションでの稼働が要求される業務用途(例えば、博物館のジオラマ)または産業用途(工場、博物館、ミュージアム、 イベント会場)への利用。

### 5. サポート・修理・交換の対象

次のような事項に該当する場合は、製品サポート、保証・有償修理または有償交換が受けられません。

・購入店舗以外で保証・有償修理を受けようとする場合

- ・犯罪などの不法な行為により入手された場合
- ・弊社または弊社代理店以外の手段で購入・受領された場合
- ・競合企業または個人が、製品の分析のために購入・改造された場合
- ・日本国内向け製品を、海外で使用されている場合
- ・当社が提供するファームウェア以外を使用された場合
- ・弊社製品の模造品、弊社の許可なく改造された品

・弊社と間接・直接を問わず有償の業務サポート契約なく、業務用途または産業用途へ利用された 場合。

・ジャンク品として販売され、購入された場合

### 6. 保証規定の改訂

本保証規定は、予告なく改訂する場合があります。

### 2. 使用する前に

### (1) AC アダプタの準備

AC アダプタには、デスクトップステーションが推奨するもの(表 2.2)をご利用ください。他社のコマンドステーションやアナログパワーパックに付属の AC アダプタを流用して DSairLite を故障させた場合、多数の電子部品が故障するため、修理は一切承りません。新規の DSairLite の購入をお願いします。

実験用ベンチ電源・直流安定化電源等の安全機能を意図して制限することが可能な電源機器の利用をされた場合、一切の保証を受けられません。必ず、安全機能が担保された指定の AC アダプタを使用してください。

AC アダプタの使用可否を判断する基準として、表 2.1 に示す要件を確認してください。これら をすべて満たす AC アダプタは、DSairLite に使用することができます。もし1つでも欠けている 場合には使用しないでください。

| 仕様項目                        | 要求内容                            |
|-----------------------------|---------------------------------|
| コネクタ適合内径                    | 2.1mm                           |
| コネクタ適合外径                    | 5.5mm                           |
| PSE マークがあること                | PSE マークが記載された AC アダプタであること。記載され |
| PS<br>E                     | ていない場合には絶対に使用しないでください。          |
| センタープラスであること                | 右記のマークがあることを確認してください。記載が無い場     |
| $\ominus$ $\oplus$ $\oplus$ | 合は、DSairLite に使用しないでください。       |
| 出力電圧                        | 直流(DC) 12V~19V の範囲であること         |
| 電流                          | 1A 以上, 4A 以内                    |

表 2.1 AC アダプタへの要求

#### 表 2.2 推奨 AC アダプタ

| メーカー                                 | 型式              | 仕様         | 販売場所 |
|--------------------------------------|-----------------|------------|------|
| XIAMEN UME<br>ELECTRONICS            | AD-A160P375     | DC16V/4A   | 秋月電子 |
| Li Tone Electronics                  | LTE10UW-S3-BS01 | DC15V/0.8A | 秋月電子 |
| Shenzhen MLS<br>Electrical Appliance | M120100-A010JP  | DC12V/1A   | 秋月電子 |
| XIAMEN UME<br>ELECTRONICS            | AD-D120P200     | DC12V/2A   | 秋月電子 |

### (2) 定格負荷・最大負荷

DSairLite は、小型なコマンドステーションであるため、一度に運転可能な車両数・ポイント数 に制限があります。これらは、スケールやゲージ、線路の大きさ、車両内の室内灯の有無などなど で、一概に決めることはできません。ただし、大きな目安としては、2.0A は HO/16 番ブラス車両 2~3 編成、HO/16 番プラ車両で 3~4 編成程度が見込まれます。

DSairLite には、電流計が内蔵されているため、負荷条件の指標として消費電流に着目してくだ さい。2.0A を超える状態で連続運転<sup>1</sup>をすると、大きく発熱します。なお、一時的(10 数秒)に 2.0A を超えても運転に支障はありません。

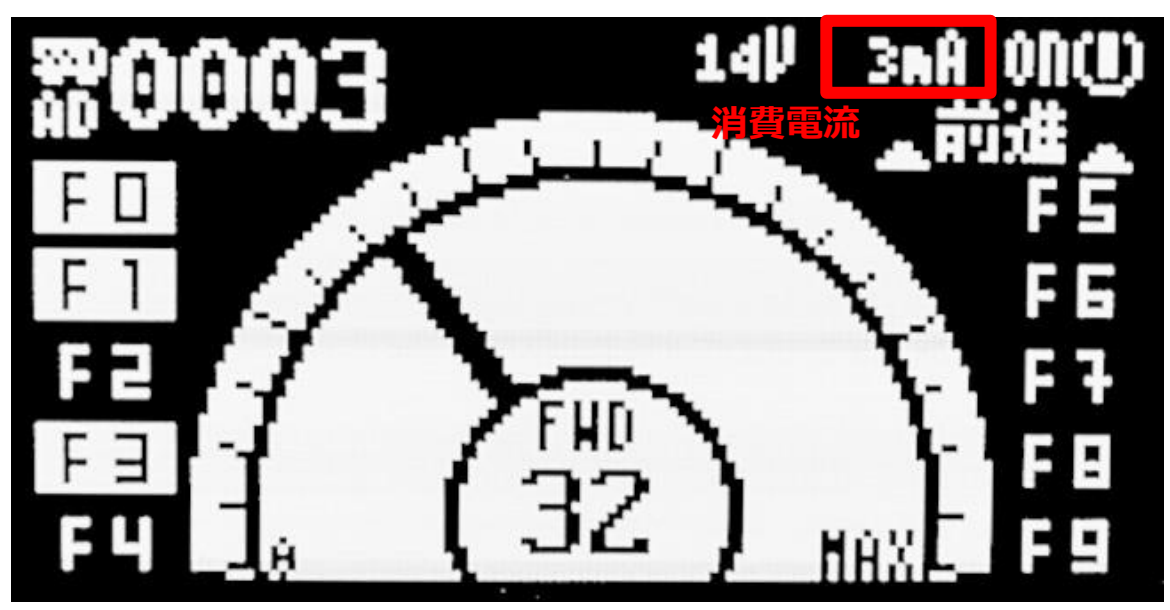

図 2.1 電流計の位置

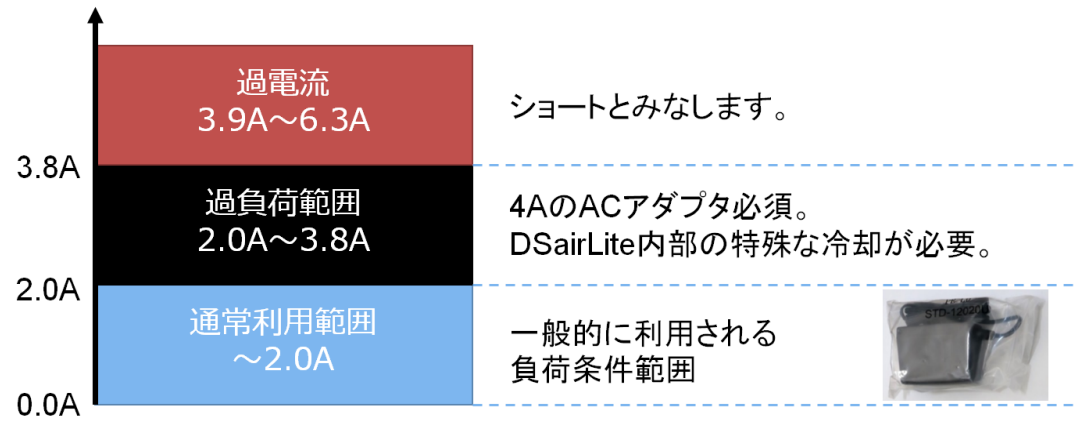

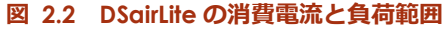

130分以上の継続運転を想定しています

### (3) フィーダ線の準備

フィーダ線をコネクタにネジ止めしましょう。-(マイナス)の精密ドライバを用意してください。 以下のように、線を好きな長さにカットして、被覆を剥いて使用します。DCC(デジタル鉄道模型) は、アナログ鉄道模型のように極性(+と-)はありません。ショートに注意して配線ください。 被覆をむいた後、棒端子(フェルール端子)で導電部を圧着すると、端子台に固定する際の電線 の疲労による剥がれに対する耐久性が向上します。

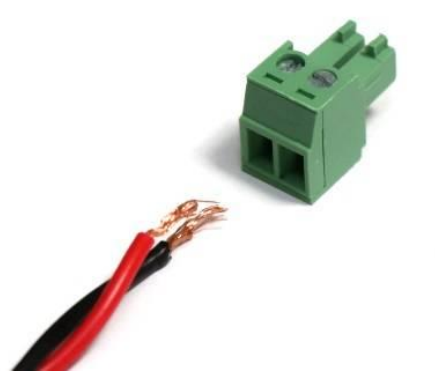

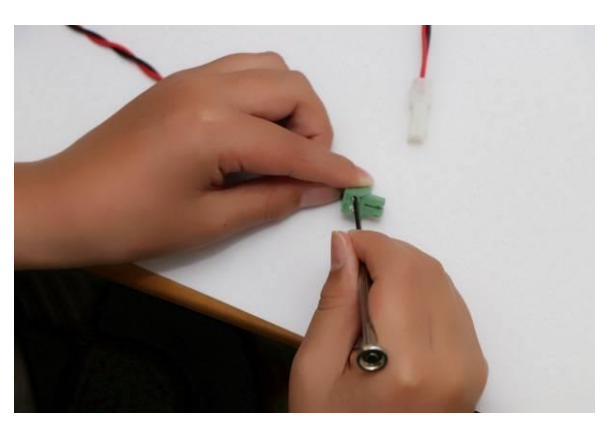

図 2.3 フィーダ線の準備方法

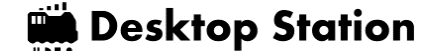

## 3. セットアップ

### 3.1. DSairLite 本体

### (1) はんだ付け

完成品をお買い求めいただいた方は、(2)組み立て まで読み飛ばしてください。DSairLite のキットを購入された方は、本章を参考に、はんだ付け・組み立て作業を行ってください。組み立て方法は、Wiki に記載しています。

#### DesktopStation DSairLite 製品ページ

https://desktopstation.net/jp/dsairlite/

Youtube でも、実際に組み立てている動画を掲載しています。ご参照ください。

#### DSairLite キットの基板 はんだ付けをしてみた

https://youtu.be/PyM3rEV86tQ?feature=shared

#### DSairLite キットのケース・パネル組付け

https://youtu.be/0j0izuVUYuU?feature=shared

コンデンサ、DC ジャック、フィーダコネクタ、ボリューム、RaspberryPi PicoW をはんだ付け する必要があります。以下のはんだ付け例を参考に、実装してください。基板は定期的に改善・変 更を行なっており、部品点数が減ったバージョンを販売している場合があります。ご了承くださ い。

| 部品番号 | 部品名・仕様                |
|------|-----------------------|
| IC1  | Raspberry Pi picoW    |
| SW16 | RK0971210-F15-C0-B503 |
| CN1  | DC ジャック MJ-179PH      |
| CN2  | フィーダコネクタ              |

#### 表 3.1.1 組み立て部品表

R1.1の基板は以下の通りです。ほとんどの表面実装部品がはんだ付けされており、最低限の作業 で完成品にすることができます。

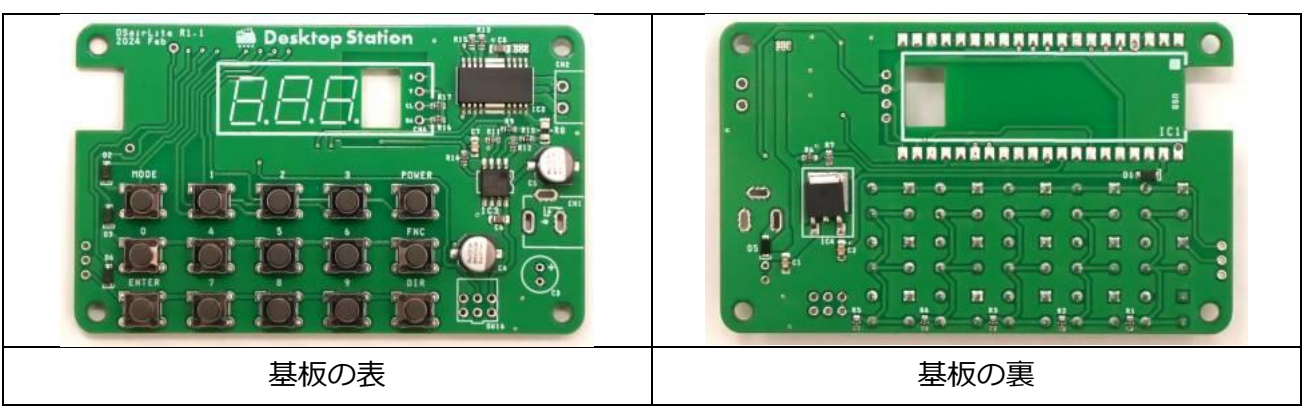

#### 表 3.1.2 キットに含まれる組み立て前の基板写真

電解コンデンサは、極性があります。必ず、基板上の+のマークを確認してください。逆にはんだ付けすると、コンデンサが爆発します。

OLED は、位置・高さの調整用の専用スペーサーを用意していま す。使用しないと、高さが合わずに見にくい状態になりますので、 必ず使用しましょう。

Raspberry Pi picoW は、はんだ付け不良がないよう、半田をしっか りと付けてください。パッドが基板にきちんと半田付けされずに接触不 良の状態があると、ボタンやボリューム、DCC 信号、ディスプレイな どが正常に動作しないことがあります。Raspberry Pi picoW ははんだ 付けの際に滑りやすいので、マスキングテープ等で仮固定してからはん だ付けするのをお勧めします。また、必ず基板と基板の間が浮いていな いことも確認しましょう。

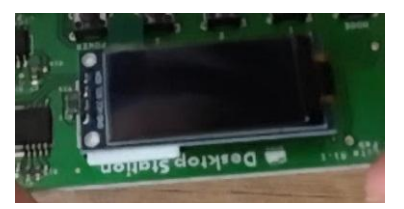

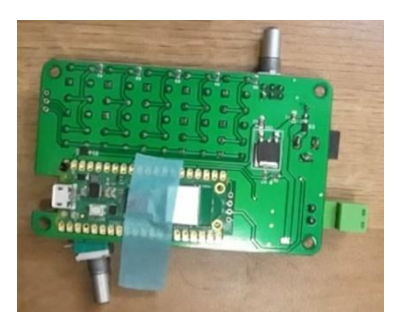

全てのはんだ付けが終わると以下のようになります。

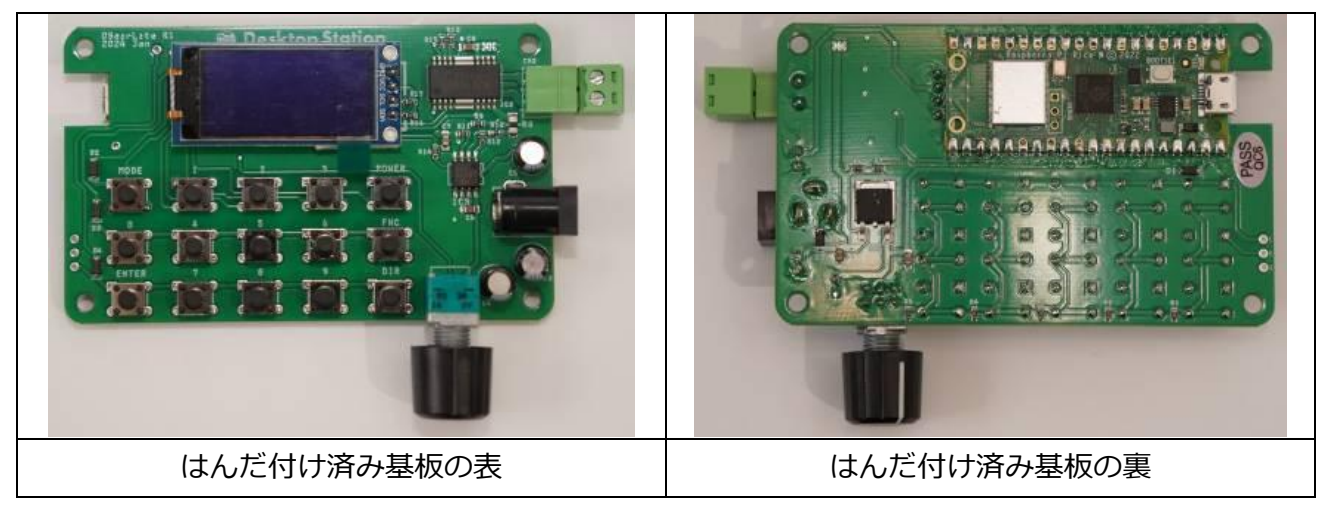

#### 表 3.1.3 はんだ付け後の基板写真

### (2)組み立て

はんだ付けが終わったら、スペーサーを取り付ける組み立て作業を行います。四隅にスペーサー を取り付けてください。以下のように、白いスペーサーが四隅に固定できます。そのあと、付属の トップパネル用紙をアクリルパネルで挟み込み、付属の M3 ねじ 8 本で、ケース・表の四隅両方を ねじ止め固定します。

タクトスイッチのボタンカバーは、一番最後に差し込むことをお勧めします。ボタンカバーは少し硬 めのため、少々指に力を入れてスイッチに押し込んで固定してください。アクリル板を固定する前には め込むと、力加減がばらつくため、高さが不ぞろいになることがあります。

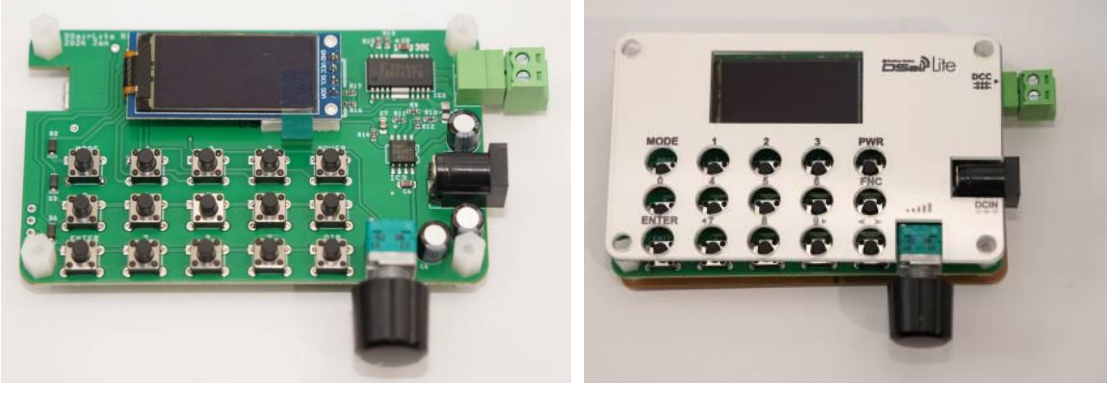

図 3.1.1 はんだ付け完成写真

組み立てが終わりましたら、電源を入れてください。

もし、画面に何も表示されない場合には、本ページの「アップデート手順」に従って、ファーム ウェアの書き込み作業を行ってください。2024年4月以前に出荷した製品にはファームウェアが 書きこまれていません。書き込み作業を行わないと、DSairLiteは使用できません。

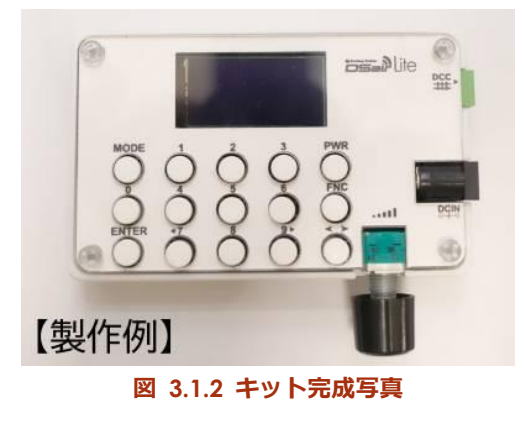

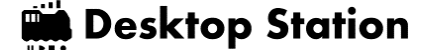

# (3)ファームウェアアップデート方法

DSairLite は、PC 用ソフトウェア DSupdate を使って簡単にファームウェアをアップデートで きます。DSairLite のファームウェアは不定期でアップデートを実施しており、機能強化やバグの 修正などが行われます。定期的に、ファームウェアの最新状況を確認してみてください。

DSupdate は、DSairLite の製品ページに置かれています。自分自身で作業することによって、 無償でダウンロードできます。

もし、アップデート方法が分からない場合には、お買い求めした店舗にアップデート作業の依頼 をしてください。なお、アップデート作業を店舗に依頼した場合には、作業工賃・手数料が発生す る場合があります。

DesktopStation DSairLite 製品ページ https://desktopstation.net/jp/dsairlite/

まず、DSairLite を Windows11 の PC に Micro USB ケーブルを使って接続します。Micro USB ケーブルをご用意ください。Mac や Linux、エミュレータ環境でアップデートするには、専門知識が必要となります。本書では取り扱いしませんので、ユーザーの責任の下で行ってください。

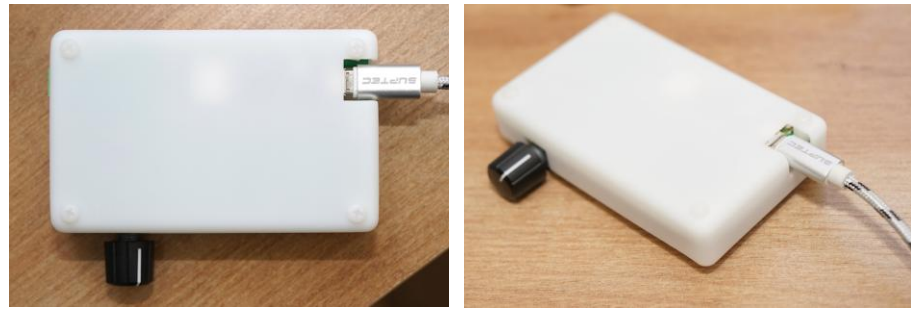

図 3.1.3 USB 接続の例 (ケースに穴あけをした場合)

接続した後に、上記で公開されている DSupdate を PC に導入した上で起動します。

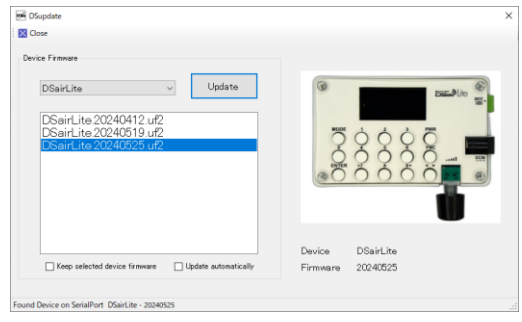

図 3.1.4 DSupdate ソフトウェア画面

### (4)電源の入れ方

DSairLite には電源スイッチはありません。AC アダプタから電源供給 されると、直ちに起動します。なお、線路への DCC 供給は、POWER ボタン操作によって行われます。

## (5)電源の切り方

設定や内部データ変更時の内部メモリ書きこみ中(画面に注意喚起表 示が出ます)を除き、いつでも電源を切ることができます。

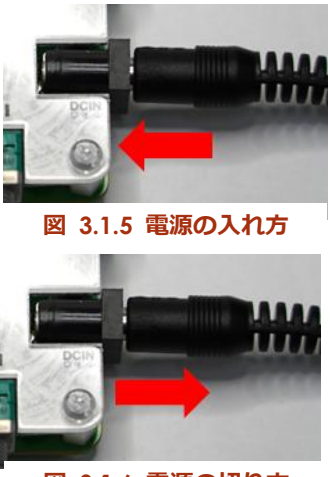

図 3.1.6 電源の切り方

# 3.2. Web アプリ

お手持ちのスマートフォン・タブレットなどから WiFi 接続によって、DSairLite を操作すること ができます。なお、機種や OS・ブラウザによっては、WiFi 接続されない場合や、表示が乱れる等 の場合があります。弊社で Web アプリの動作を保証するものでは有りませんので、もしご利用時 にトラブルに見舞われた場合には、弊社ではご相談・サポートを受付しませんので、ご自身で解決 をお願いします。

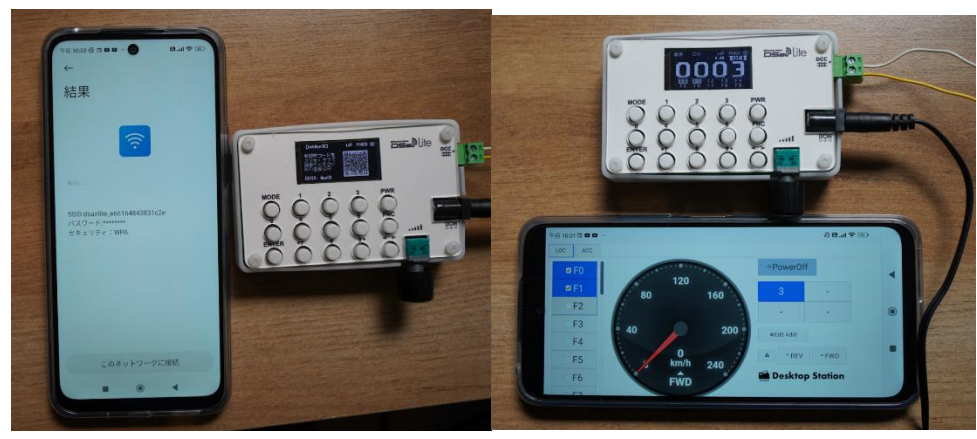

図 3.2.1 Web アプリで DSairLite に接続した状況

表 3.2.1 Web アプリの動作状況例

| 動作確認機種               | 備考                                |
|----------------------|-----------------------------------|
| シャオミ                 | WiFi 接続時にインターネット接続できないことを画面上で了承する |
| Redmi 5G (Android13) | ことで接続完了。了承しない限り通信が確立しません。         |
| iPad Pro (2024)      | 接続可能。                             |

#### 3.3. WiFi スロットル

DSairLite は、サードパーティから販売・提供されている外付けの無線コントローラ(WiFi スロットル)を使用することができます。DSairLite 本体には、特段の WiFi スロットル用の設定はありません。各 WiFi スロットルの画面から、DSairLite に接続する設定を行います。以下の点に注意して設定してください。

- (1) DSair2 と、DSairLite で接続仕様が異なります。スロットルで、変更機能がありますので、必ず 変更方法を確認ください。弊社では、各スロットルの使い方に関してサポートいたしません。
- (2) DSairLite は、SSID(WiFi 親機)には、固有 ID を用いています。すべての個体で異なりますので、 DSairLite を変えて接続する場合には、必ず SSID をご確認ください。SSID は、設定画面から確 認できます。
- (3) スロットルの使い方は、各スロットルの開発者に確認してください。デスクトップステーショ ンは、弊社純正のスロットル製品を除き、動作を保証しません。またスロットルの開発者がサ ポートを提供していない場合には、説明書などを確認して自身で解決しなければならない場合 があります。

表 3.3.1 サードパーティスロットルの一覧

| サードパーティスロットル      | URL                                             |
|-------------------|-------------------------------------------------|
| TRAINO P-Throttle | https://traino.jpn.org/                         |
| HMX WiFiThrottle  | https://note.com/hmx_1972/n/n92b13efa287e       |
| Fujigaya2         | https://fujigaya2.blog.ss-blog.jp/              |
| 鉄道模型の部屋           | https://dmh.sakura.ne.jp/model/wifi_controller/ |

### 4. 操作方法

### 4.1. 本体で車両を動かす

DSairLite は、本体にボタンとボリュームを備えて おり、外部スロットルなしで車両の操作が行えます。 外部スロットルは、DSair WiFi Specification<sup>2</sup>に対応 した製品に対応しています。サードパーティ製品につ いては、各メーカーの説明書をご確認ください。

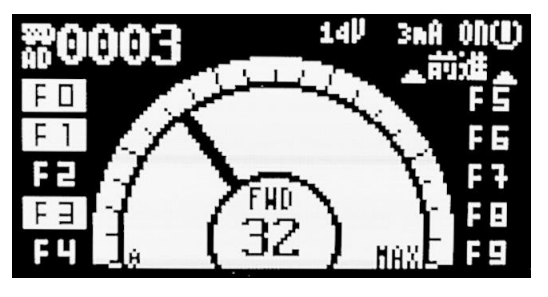

図 4.1.1 車両操作画面例

ここでは、DSairLite本体で、車両を動かすための 説明を紹介しています。主な動かし方の説明を、表 4.1.1 に示します。

DSairLite は、NMRA DCC 規格に則って開発されておりますが、全世界の全てのメーカーの DCC デコーダ・車両と動作確認を行っておりません。バグや相性などにより、すべてまたは一部 の機能が期待される動作をしない場合があることにご注意ください。

| 操作内容         | 操作の説明                                      |
|--------------|--------------------------------------------|
| 線路に DCC 電源供給 | POWER ボタンを押してください。右上の文字が POWER と変化し        |
| する           | て、DCC 信号を出力します。                            |
| 線路への DCC 電源供 | DCC 信号出力を止める場合には、もう一度 POWER を押します。         |
| 給を停止する       |                                            |
| 操作する車両アドレス   | ENTER を押すと操作対象の車両アドレスを変更する画面に切り替わり         |
| を変える         | ます。設定後、ENTER を押すと、操作画面に戻ります。               |
| ファンクションを操作   | 0-9 が、上に表示されているファンクションと連動します。FNC を押        |
| する           | すと、+10 ずつシフトします。つまり、F0-F9→F10-F19→F20-F29→ |
|              | F30-F36→・・・とシフトされます。                       |
| 進行方向を変える     | ▲▶ボタンを押すと、前進・後進を切り替えできます。                  |
| 速度を変える       | ボリュームを右に回すと速度が上昇します。左に回すと減速・停止と            |
|              | なります。                                      |
| WiFi 経由で動かす  | WiFi スロットルの説明書を参照してください。スロットル接続中は、         |
|              | 画面上に WiFi の文字が表示されます。                      |

表 4.1.1 車両の動かし方

<sup>&</sup>lt;sup>2</sup> https://desktopstation.net/wiki/doku.php/dsair\_wifi\_specification

# 4.2. 本体でポイント・信号機を動かす

DSairLite では、DCC ポイントや DCC アクセサリ(信号機など)を動かすことができます。ポ イントアドレスは1~1020 までです。デコーダの仕様によっては、アドレス値に+4しなければ ならない場合があります。

ポイントアドレスは、車両アドレスと異なるアドレス体系ですので、ご注意ください。

7 と 9 のページ遷移だけでなく、ENTER ボタンを押して任意のアドレスを設定すると、ページを ジャンプできます。

以下の操作手順に従ってください。

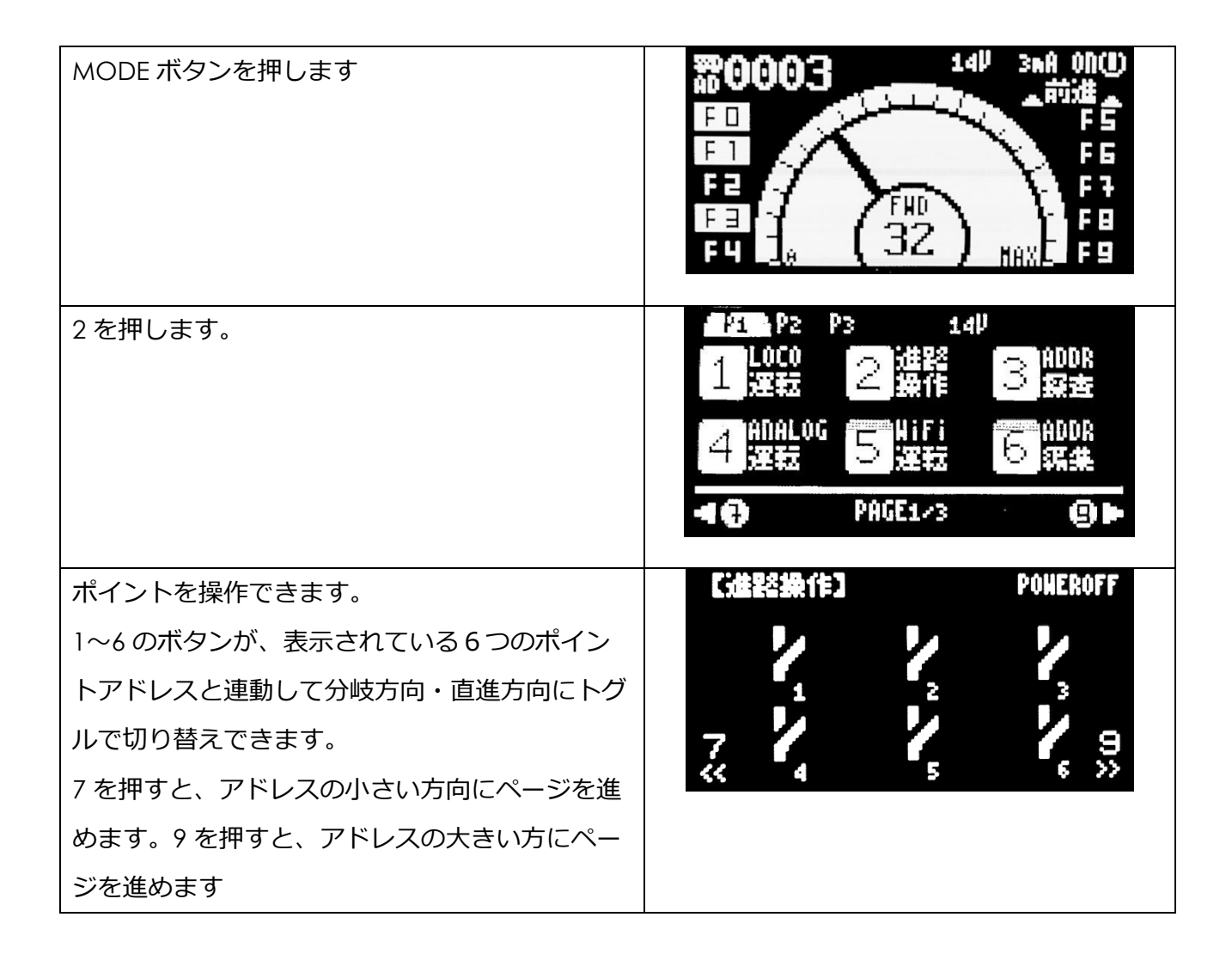

### 4.3. 車両アドレスを確認する

DSairLite には、デコーダの CV 値を読みだす機能を内蔵しており、車両アドレスを読み出しす ることができます。ショートアドレス・ロングアドレスの面倒な読み替えも不要で、すべて自動で 取得・計算し、表示します。なお、一部のデコーダや車両で、うまく読みだしできないケースもあ りますので、ご了承ください。

| MODE ボタンを押します                   | \$20003     140     3xA 000       \$140     3xA 000       \$140     \$xA 000       \$140     \$xA 000       \$140 |
|---------------------------------|----------------------------------------------------------------------------------------------------|
| 3を押します。                         | #1       P2       P3       14P         1       LOCO       2       進影       3       ADDR         1       運転       2       操作       3       解查         4       ADALOG       5       操行       5       ADDR         4       運転       5       運転       6       ADDR         4       運転       5       運転       6       編集                                                                                                    |
| 車両アドレスの確認画面が表示されます。ENTER        | 【アドレス探査】 POWEROFF                                                                                                    |
| を押すと、DCC 車両からアドレスを読みだしま         |                                                                                                    |
| す。                              | ENTER でアドレス探査スタート                                                                                                    |
| DSairLite 内部では、この探索処理の中で、       |                                                                                                    |
| CV29,CV1,CV17,CV18,CV8 を自動的に読み出 |                                                                                                    |
| しています。                          |                                                                                                    |
| 読み出しが完了すると、DCC アドレスが表示さ         |                                                                                                    |
| れます。                            | アドレス 3<br>SUDRT ADDRESS                                                                                                    |
| また、DCC アドレスと一緒に CV8 のメーカーID     |                                                                                                    |
| を読み込むため、デコーダメーカー名を表示でき          | 151, Germany                                                                                                    |
| ます。                             |                                                                                                    |

ENTER でアドレス探査の初期画面に戻ります。

HOMEを押すと、メニュー画面に戻れます。

DIR を押すと、読み出したアドレスを運転画面に自動的に反映して運転可能になります。

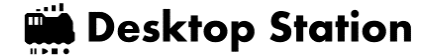

# 4.4. 車両のアドレスを変える

DSairLite は、車両のアドレスを簡単に変更することができます。アドレスは、1-9999の範囲で 自由に設定できます。デフォルト設定では、128以上はロングアドレスとして自動的に設定されま す。1-127のアドレスはショートアドレスとして設定されます。1-99をショートアドレス、100-999をロングアドレスとしたい場合には、6 で説明している設定を変更してください。

| MODE ボタンを押します                                | 第00003<br>14世 3mA 00(世)<br>第14世 3mA 00(世)<br>第14世 3mA 00(世)<br>第14世 3mA 00(世)<br>第14世 3mA 00(世)<br>第14世 3mA 00(世)<br>第14世 3mA 00(世)<br>第14世 3mA 00(世)<br>第14世 3mA 00(世)<br>第14世 3mA 00(世)<br>第14世 3mA 00(世)<br>第14世 3mA 00(世)<br>第14世 3mA 00(世)<br>第14世 5mB 10(世)<br>第14世 5mB 10(t)<br>第14世 5mB 10(t)<br>第14世 5mB 10(t)<br>第14 5mB 10(t)<br>第14 5mB 10(t)<br>第1 |
|----------------------------------------------|----------------------------------------------------------------------------------------------------|
| 6を押します。                                      | P2     P3     14P       1     LOCO     2     34P       1     運転     2     34F       4     ADALOG     5     第5       4     運転     5     運転       4     PAGE1/3     9                                                                                                    |
| 変更したいアドレスを設定してください。FNC<br>を押すと 0000 にクリアします。 | 【アドレス編集】<br>1-9999のアドレスを入力ください<br>Enter で書きこみスタート                                                                                                    |
| アドレス設定を完了しました。                               | POWEROFF<br>◇情報◇<br>ロコアドレス設定しました<br>ENTER で閉じます                                                                                                    |

### 4.5. アナログ車両を動かす

DSairLite は、DCC 車両だけでなく、アナログ車両の運転も可能です。PWM アナログパワーパ ック機能を内蔵しており、32kHz の PWM パルスによるアナログ電圧を出力できますのでコアレス モータ車両にも対応します。

常点灯機能も内蔵しており、FNC キーの ON/OFF で切り替えできます。

アナログモードの場合は、DCC 車両は運転できませんのでお気を付けください。なお、PWM パルスを出力しますが、配線ミス等の問題がなければ、DCC 車両が故障することはありません。

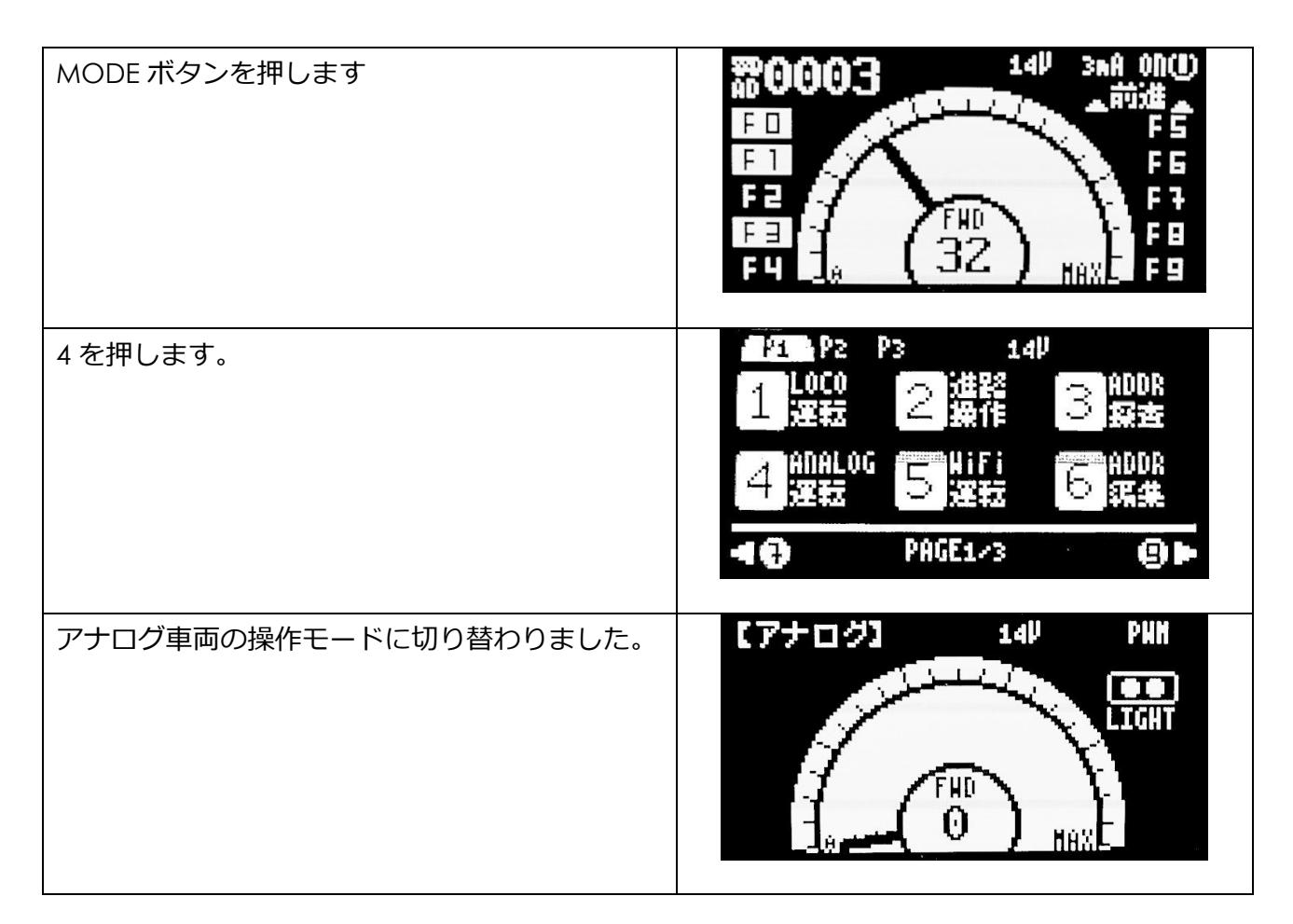

## 4.6. C V を読みこむ

DSairLite には、CV 読み出し機能が搭載されており、DCC デコーダから CV1-CV1024 までの 値を読みだすことができます。CV を読みだしたい場合には、メニューの Page2 を表示させま す。まず、MODE ボタンを押します。

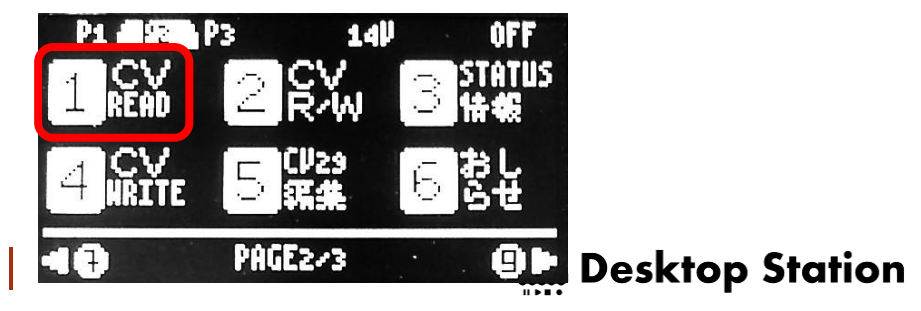

次に、1ボタンを押します。すると、CVの読み出し画面に切り替わります。

所望の CV 番号を指定してください。クリアしたい場合には FNC ボタンを押すと CV 番号の入 カ結果がクリアされて入力し直すことができます。

| 【CVREAU<br>デコーダか<br>CV番号を設 | )<br>らCPを読みだします<br>定しENTER でスタート |
|----------------------------|----------------------------------|
| CV35                       |                                  |
| CV≇                        |                                  |

ENTER ボタンを押すと、DCC 信号を出力し、DCC デコーダから CV を読みだします。

| 【CVREAD<br>デコータか<br>CP審告を設 | 】 | PONEROFF<br>ます<br>タート |
|----------------------------|---|-----------------------|
| CV番号                       | 1 |                       |
| CV他                        | 3 |                       |

以下に注意点を記載します。

- 読み出す際に、DCC 車両が複数回、小刻みに微動します。
- デコーダや搭載するモータの特性によっては、正常に CV を読みだせない場合があります
- 線路・車輪が汚れていると、読みだしエラーが発生しやすくなります。
- 全てのメーカー・車両・製品で、CV を正常に読みだすことを保証するものではありません。
- エラー検知機能を搭載していますが、ごく稀に、誤った CV 値が表示される場合があります。

## 4.7. C V を書きこむ

DSairLite には、CV 書きこむ機能が搭載されており、DCC デコーダから CV1-CV1024 までの 値を読みだすことができます。CV を読みだしたい場合には、メニューの Page2 を表示させま す。まず、MODE ボタンを押します。このとき、4 を押します。

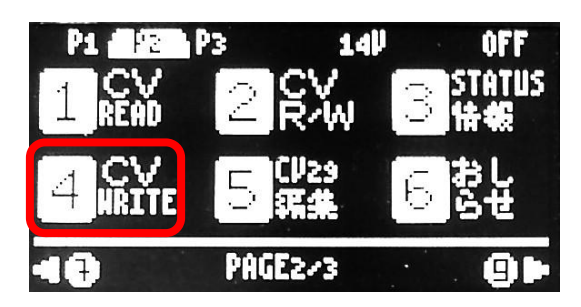

CV 番号と、CV 値を入力してください。最初に CV 番号を入力し、ENTER を押すと CV 値の設 定が可能です。CV 値を設定して ENTER ボタンを押すと、DCC 信号を出力し、DCC デコーダに CV を書きだします。

CV 番号は 1-1024 の範囲です。CV 値は 0-255 の範囲で入力できます。DCC デコーダの説明書 に、CV 値の意味や定義が記載されていますので各自で参照してください。CV 番号・CV 値の入力 中に、数字を入れなおしたい場合には、FNC ボタンを押すと、入力されている数値がクリアされま す。

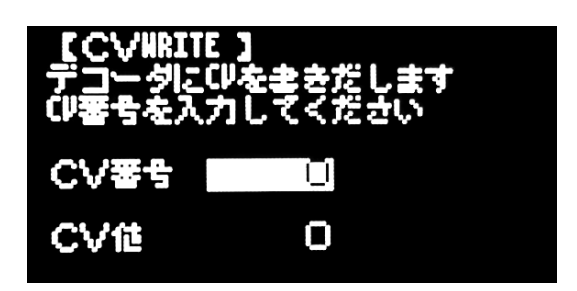

DCC デコーダに CV を書きこみ終わった場合には、以下のようにメッセージが表示されます。 このとき、車両が微動していることを確認してください。接触不良などで、CV 値が書きこめない ケースがあります。

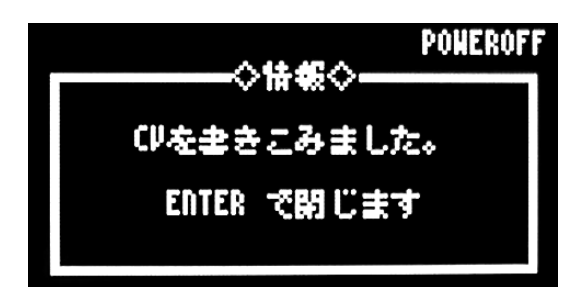

### 4.8. WiFiの SSID 確認

DSairLite の SSID は、内部のユニークな ID を使用して生成するため、本体ごとに異なりますが、 画面上で容易に確認することができます。また、DSairLite 動作中は常に、WiFi の電波を発信して いますのでお手持ちのタブレット・スマートフォン・WiFi スロットルを使う事で、確認することも できます。WiFi 電波の強さはあまり強くなく、およそ 5m 程度となります。

展示会場や運転会の場所によっては、通信が安定しない場合があります。予めご了承ください。

| 9を押します。                                                                                                    | P1     P2     P3     14P       1     LOCO     2     進程     3 ADDR       1     運転     2     操作     3 探査       4     ADDALOG     5     操行     6 ADDR       4     運転     5     運転     6 ADDR       4     運転     5     運転     6 ADDR       4     2     PAGE1/3     9 ► |
|----------------------------------------------------------------------------------------------------|----------------------------------------------------------------------------------------------------|
| 3を押します。                                                                                                    | P1 92 P3 14 <sup>1</sup> OFF<br>1 CV 2 CV 3 STATUS<br>1 READ 2 R/W 3 情報<br>4 CV 5 第集 5 5 世<br>4 中 PAGE2~3 9 声                                                                                                    |
| WiFiの接続ステータス状態を確認できます。<br>また、SSID とパスワードも表示されています<br>ので、ご確認ください。SSID は、DSairLite 本<br>体によって異なります。<br>パスワードは"12345678"となります。 | 【代税】 14岁<br>WiFi: CONNECTED<br>Throttle: Not exist<br>SSID: dsairlite_e66164843831c2e<br>PASS: 12345678                                                                                                    |

## 4.9. ロボット運転

ロボット運転機能は、ユーザーが DSairLite 本 体で操作した内容を記録し、再生するもので す。簡易的な自動運転機能として利用が可能で す。おしゃべりで夢中になり一定速度で走りが ちな運転会での自動運転や、展示会・イベント

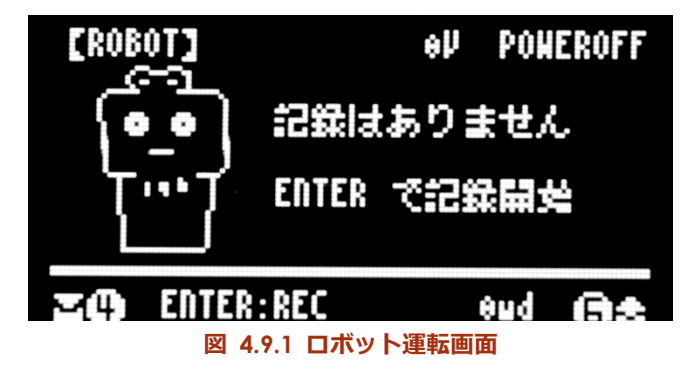

等でのデモンストレーション用途等、幅広くお使いいただけます。

ロボット運転の画面で使用できるボタンとその意味を表 4.9.1 に示します。

| 表 4.9.1 | ロボッ | ト運転機能におけ | るボタンの意味 |
|---------|-----|----------|---------|
|---------|-----|----------|---------|

| ボタン   | 機能の意味                 | 備考 |
|-------|-----------------------|----|
| 4     | 本体メモリ(不揮発)に記録を保存      |    |
| 6     | 本体メモリ(不揮発)から記録をロード    |    |
| 7     | (記録がある場合)記録の中身を左スクロール |    |
| 9     | (記録がある場合)記録の中身を右スクロール |    |
| FNC   | 表示されている記録をクリア         |    |
| ENTER | (記録がある場合)記録の再生・停止     |    |
|       | (記録がない場合)記録の開始・停止     |    |
| HOME  | ホーム画面に戻る              |    |

(1) ロボット運転画面の表示方法

まず、HOME ボタンを押して HOME メニューを開いてく ださい。ロボット運転の項目は、ページ3に追加されていま す。7か9を押してページ3に移動してください。

ページ3を表示すると、「ロボ運転」の機能が追加されて ます。1を押して、ロボット運転士機能を動かします。

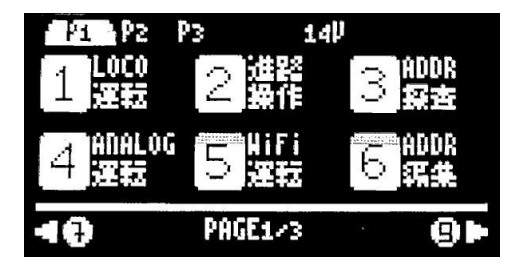

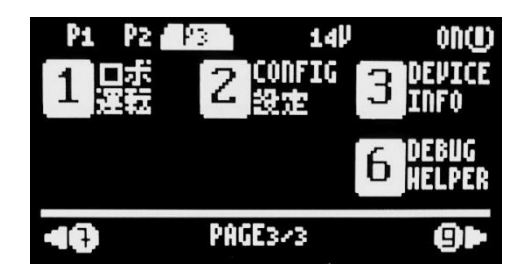

(2) 記録開始方法

最初は記録がないとのメッセージがあります。ENTER を押 すと、ロボットがあなたの操作を学習します。なお、注意と しては、全く同じ動きを真似します。電源操作、車両の操 作、ポイントの操作を時間ごとに記録していきます。

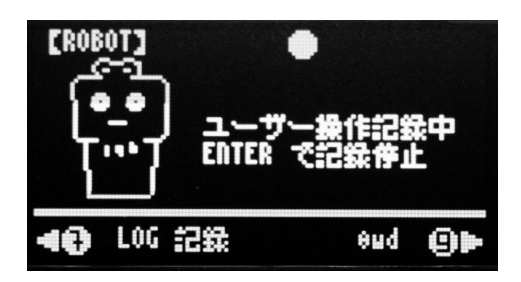

学習開始をすると、以下のような画面になります。学習中は、電圧表示が、●になります。運転 操作画面に戻ってみましょう。画面を切り替えても、学習記録は継続します。

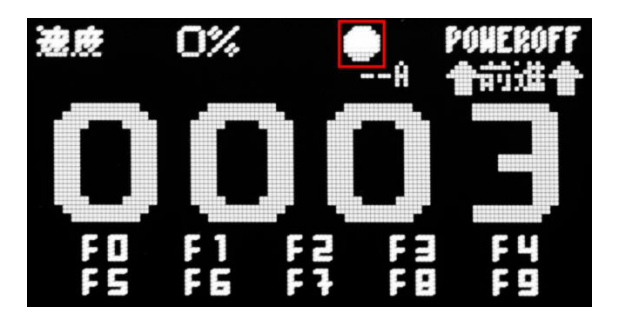

学習させたい操作を、ユーザーが行ってください。なお、WiFi 経由の操作はすべて学習対象から 外されて無視されますので、ご注意ください。学習を止める場合には、元のロボット運転士の画面 に戻って ENTER を押します。

(3) 記録の再生方法

記録を終了すると、以下のような、記録結果が表示 されます。この結果をクリアしたい場合は、FNC を 押すと、初期状態に戻ります。4 を押すと本体メモリ に保存され、電源を遮断しても保持されます。6 を押 すと、本体メモリから過去に保存した記録をロードし ます。この画面で ENTER を押すと、この記録された 内容をもとに、再生を開始します。

学習記録の再生をすると、右図のような画面になり ます。電圧表示が▶になるのがわかります。

操作画面に戻ると、同じアドレスを表示している と、勝手に操作されているのがわかります。学習記録 の結果の最後まで到達すると、一番最初に戻って、操 作を永久に繰り返します。

| [ROBOT]              |                  |                  | eŅ           | PON               | EROFF          |
|----------------------|------------------|------------------|--------------|-------------------|----------------|
| N 1<br>ADDRµ<br>0003 | 日 2<br>速度)<br>22 | 日 3<br>速度⊫<br>4% | H<br>速度<br>6 | 4 H<br>2 - X<br>2 | 5<br>波史》<br>72 |
| 40 E                 | NTER:PL          | AY               | 1            | 9ud               | <b>9</b> Þ     |

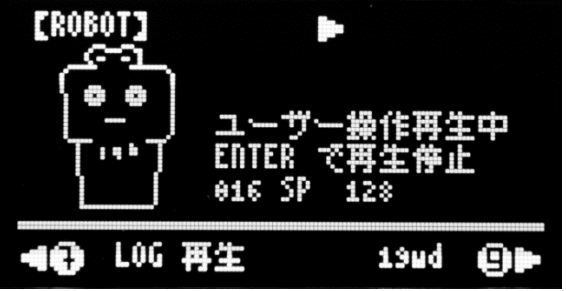

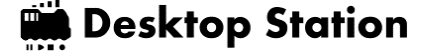

学習記録の再生を止めるには、ロボット運転士の画 面に戻って ENTER を押すと、再生を停止します。

学習記録の結果は、電源を切ると本体メモリに保存 していない場合、消去されます。また、FNCを押さ ない限りは消されません。

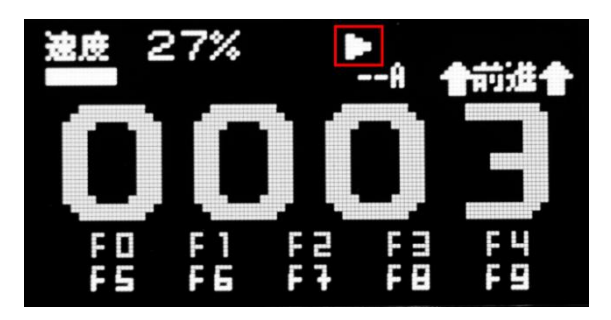

### 4.10. 英語表示

DSairLite では、2024 年 12 月末のファームウェアアップデートで、英語表示に対応しました。 日本語を習得されていない海外のユーザーも安心して、ご利用いただけます。

切り替えは、設定画面で行えます。

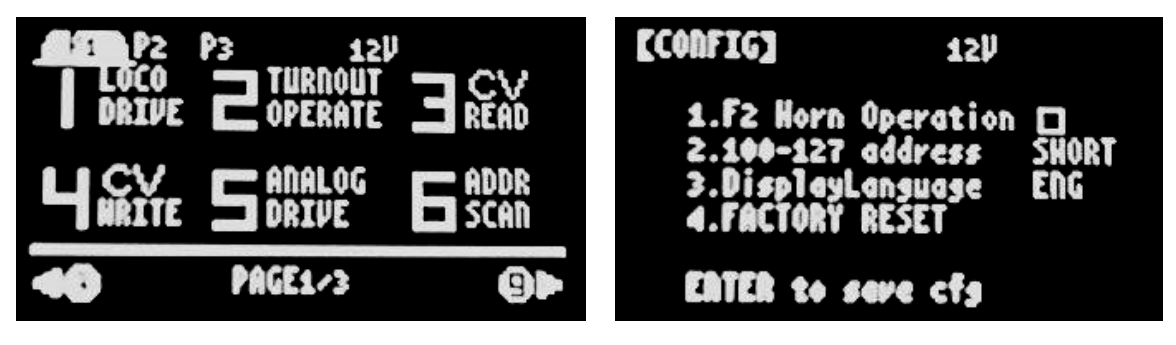

図 4.10.1 英語表示例

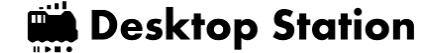

### 5. Web アプリ

DSairLite には、WiFi 親機となる無線モジュールと、簡易的な Web サーバーソフトウェア機能が 内蔵されています。この機能により、スマートフォンや PC などに DSairLite 本体から Web アプリ を配信することができます。よって、モバイルアプリをスマホ等にインストールする必要なく、 Chrome や Safari, EDGE などのインターネットブラウザを用いて、無線を用いた遠隔による DSairLite の運転操作が可能となります。なお、DSairLite の無線性能の制約から、DSair2 にあった 高機能な Web アプリではなく、簡易的な Web アプリとなります。

接続手順としては、2ステップの QR コード読み出しを行って、STEP1・WiFi 接続設定と、 STEP2・WebApp の URL のアクセスを行います。QR コード画面で ENTER を押すと、それぞれを 切り替えできます。

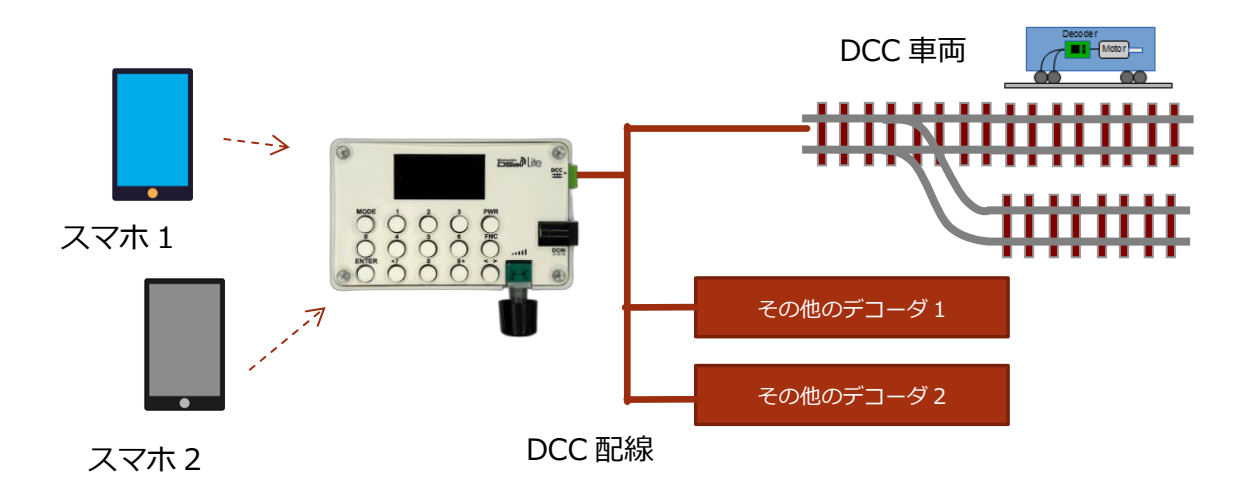

図 5.1 Web アプリを用いた WiFi による DSairLite の遠隔操作構成例

## 5.1. 接続方法

表 5.1.1 に、接続手順を示します。スマートフォンの機種や OS の制限・仕様により、うまく接続されない場合は設定を見直してください。ウイルス対策機能やファイヤーウォール等の機能が、 Web アプリの起動を阻害している場合もあります。弊社では、多種多様なスマートフォン・タブレットの製品仕様や機能、セキュリティ設定等を踏まえた動作保証を行うことはできません。接続・使用トラブル時には、ユーザーが、自身で設定を確認し、回避策を実施してご利用ください。

Web アプリは、簡易的な車両の運転機能と、ポイント・信号機の操作を行うのみとなります。 重連運転や自動運転などの機能は搭載されていません。あくまでも簡易的な操作機能のみを提供し ています。

| 表 5.1.1 W                                                                                                    | /eb アプリの接続手順                                                                                                    |
|----------------------------------------------------------------------------------------------------|----------------------------------------------------------------------------------------------------|
| 【HebAppQR】     eV       右記QRコードを<br>スマホ・タブで<br>読取りください<br>NiFi登録QR     回答がのの<br>になった。       ENTER: NebApp     回答がのの |                                                                                                    |
| メニューから、WebApp を呼び出しま                                                                                                | スマホ/タブレットでの WiFi 接続設定 QR コード読                                                                                                    |
| す。                                                                                                    | み込み                                                                                                    |
|                                                                                                    | 【HebAppQR】 8世<br>右記QRコードを<br>スマホ・タブで<br>法取りください<br>HebAppQRCODE<br>ENTER: SSID                                                                                                    |
| スマートフォン上で、認識した WiFi の                                                                                               | ENTER ボタンを押して、Web アプリの URL の QR                                                                                                    |
| SSID にアクセスします。パスワードの入力                                                                                              | コードを表示させてください。                                                                                                    |
| も不要です。                                                                                                    |                                                                                                    |
|                                                                                                    | LOC       ACC         F0       120         F1       9999         F2       160         F3       40       200         F4       0       eEdit Addr         F5       6       FWD         F6       FWD       EWD         F7       FWD       EWD |
| アドレスの QR コードを読み出してブラウ                                                                                               | ブラウザが正常に開いた場合、メーターの画面が                                                                                                    |
| ザで WebApp の表示                                                                                                    | 表示されます。DSairLite を遠隔で操作できます。                                                                                                    |
| <ul> <li>一部のスマホでは、WiFi向けの「インターネ<br/>が行われない DSairLite への WiFi 接続が強制</li> <li>セージを確認して、DSairLite への接続を有效</li> </ul>   | ット接続確認機能」によって、インターネット接続<br>的にキャンセルされる場合があります。エラーメッ<br>かとするように設定変更してください。                                                                                                    |

### 5.2. 車両操作方法

メーターが中心に表示されている車両操作画面について説明します。本画面を使うことで、 DCC 車両の運転が可能となります。

以下に、画面の機能の説明を示します。線路への電源供給、アドレスの切り替え・変更、運転操 作が行えます。

| 画面の箇所                   | 説明                       |
|-------------------------|--------------------------|
| PoweOn ボタン・PowerOff ボタン | 線路への電源供給の On/Off を行います。  |
| 速度メーター                  | 操作中の車両の速度を変更します。         |
| REV/FWD ボタン             | 操作中の車両の進行方向を切り返します。      |
| ファンクション(FO-F31)         | 操作中の車両のファンクションを操作します。    |
| Edit Addr               | アドレスを変更します。              |
| アドレス一覧                  | 4つのスロットに割り当てられたアドレスの車両を切 |
|                         | り替えて操作できます。なお重連機能はありません。 |

表 5.2.1 車両操作画面のボタン・機能の説明

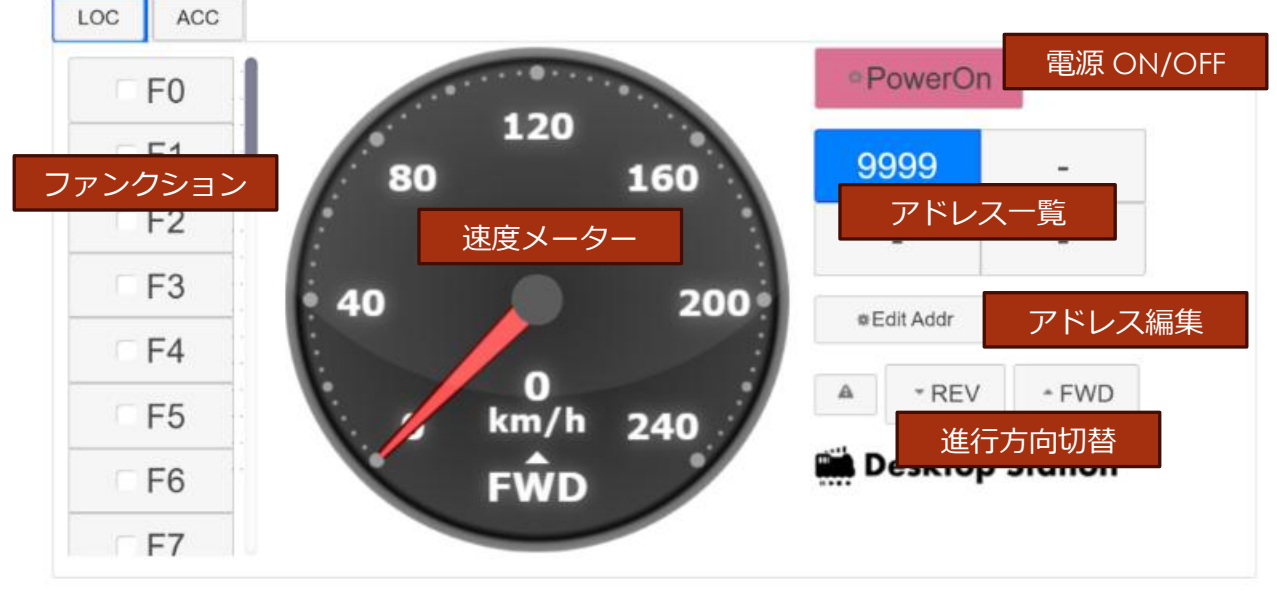

図 5.2.1 車両操作画面

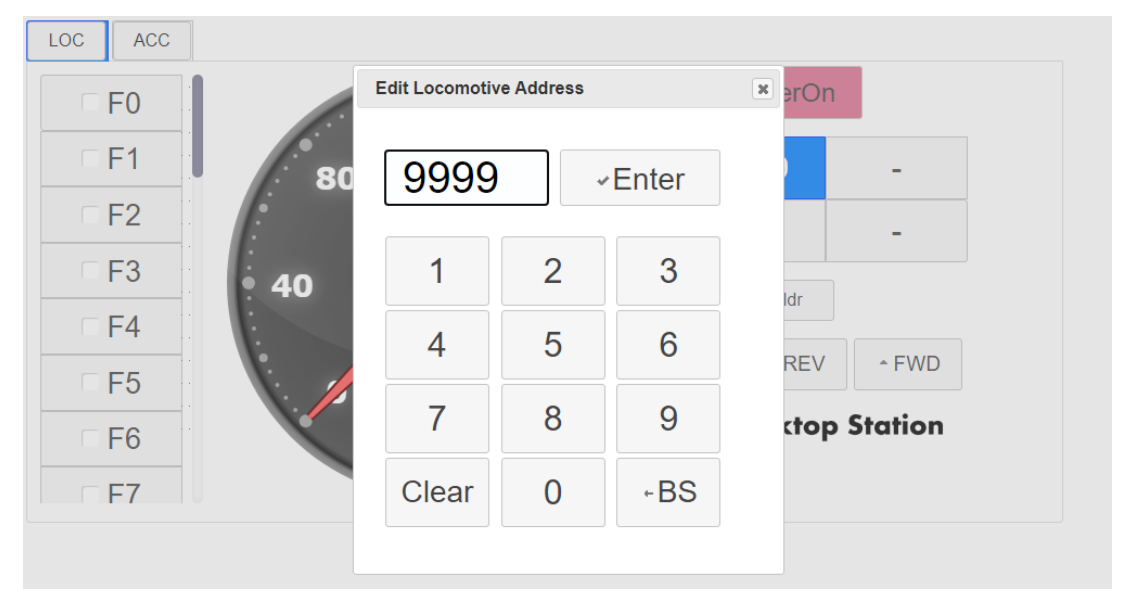

図 5.2.2 車両アドレス入力画面

# 5.3. ポイント・信号機操作方法

ポイント・信号機操作画面には、上部のタブの ACC をタップすると表示されます。 PoweOn 時に、赤または緑の〇で示された該当のポイントアドレスをタップすると、分岐の方向 を切り替えることができます。なお、一部の欧州のポイントデコーダでは、アドレスが 4 つずれて いる(オフセット)場合があります。このときは、+4をして読み替えてご利用ください。

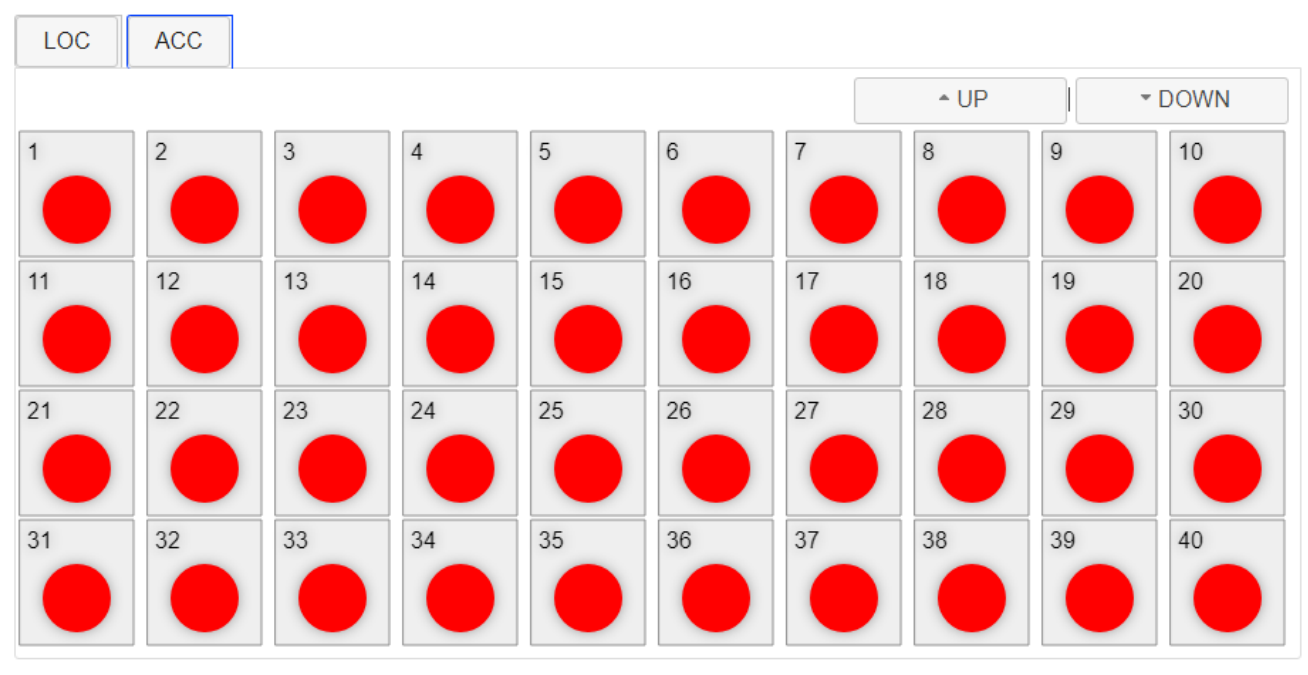

図 5.3.1 ポイント・信号機操作画面

# 6. 設定

設定画面では、DSairLiteの機能を変更し、用途にあった使い方を実現できます。メニューの PAGE3の2CONFIG設定から、設定画面を表示できます。主に、欧州式と米国式の差異に基づく ロコやファンクション仕様の違いを設定で変更できるようにしています。

デフォルトは、日本で過去に普及していた製品に近い設定(F2 は警笛として押した時だけ ON)、100-127 はショートアドレス(米式)扱いとしています。

| 7 を押します。                 | 21       P2       P3       14P         1       22       2       34DDR         1       22       24       345         4       34       34       34         4       34       5       34         4       34       5       34         4       34       5       34         4       34       5       34         5       34       6       34         4       34       7       6         5       34       6       34         4       34       7       34         5       34       34       34         4       34       34       34         4       34       34       34         5       34       34       34         5       34       34       34         5       34       34       34         5       34       34       34         5       34       34       34         5       34       34       34         5       34       34       34         5       34       34 |
|--------------------------|----------------------------------------------------------------------------------------------------|
| 2を押します。                  | P1 P2 23 14P ON(U)<br>1日ボ 2 2数定 3 DEPICE<br>日 運転 2 設定 6 DEBUG<br>HELPER                                                                                                    |
|                          | <b>∢€)</b> PAGE3/3 <b>@</b> ►                                                                                                    |
| 設定を変更したい番号を押すと、トグルします。   | [CONFIG] 120                                                                                                    |
| 設定を保存する場合には ENTER を押します。 | 1.「2準省操作モード ロ                                                                                                    |
| 変更せずに戻る場合には、MODE を押します。  | 2.100-127 アドレス SHORT<br>3.表示言語 JPN<br>4.FACTORY RESET                                                                                                    |
|                          | EATER で保存します                                                                                                    |

#### 表 6.1 設定項目

|   | 設定項目          | 設定内容                           |
|---|---------------|--------------------------------|
| 1 | F2 警笛操作モード    | F2はON/OFF操作モード                 |
|   |               | ■ F2 は押したときだけ ON               |
| 2 | 100-127 アドレス  | SHORT 100-127 は SHORT アドレス(米式) |
|   |               | LONG 100-127 は LONG アドレス(欧州式)  |
| 3 | 表示言語          | JPN: 日本語                       |
|   |               | ENG: 英語                        |
| 4 | FACTORY RESET | 工場出荷状態に強制リセットします。              |

### 7. サポート

DSairLite の完成品を購入されたユーザーは、購入日より1年間の初期不良交換及び修理サービスを受けることができます。期間終了後は、故障状態に応じて実費請求となります。

デスクトップステーション株式会社はインターネット専業体制となっており、実店舗や直接のサ ポート窓口を持っておりません。また、電話やX(旧 Twitter)でのサポートは一切行っておりませ ん。販売価格を抑えるために業務簡略化を強く進めております。このため、通常のお店とは異な り、非常に少ない人員で製品開発・販売・事業運営を行っているため、さまざまなサービスを省略 しております。ご理解いただきますよう、よろしくお願いします。

| サポート問合せ内容       | サポート窓口・連絡先                              |
|-----------------|-----------------------------------------|
| 購入前の相談、質問、購入後の質 | デジタル鉄道模型フォーラム                           |
| 問、相談、機器やソフトの使用方 | https://desktopstation.net/bb/          |
| 法に関する相談         | ・登録、利用料は完全無料                            |
| キットの組み立てに関する相談  | ・デスクトップステーション株式会社が運営                    |
| 搭載に関する相談、質問     |                                         |
| 他社機器との相性相談      |                                         |
| 不具合かどうか判別できないとき |                                         |
| 初期不良時           | 購入店にご相談ください。デスクトップステーションオン              |
| 機器故障時(無料修理期間の範囲 | ラインストアは問い合わせフォームまたはメール窓口に               |
| 内外を問わず)         | て、注文番号を添えてご連絡ください。注文番号と購入履              |
| 購入前の在庫・納期問合せ    | 歴を照合してサポートいたします。                        |
| 不足部品の問合せ        |                                         |
| 注文時の支払い方法の変更    | テスクトップステーションオンラインストア                    |
| キット組立て用の部品分売・部品 | https://desktopstation.net/shop/contact |
| 交換・代替部品提供の問合せ   | デスクトップステーションメール窓口                       |
|                 | support @ desktopstation.net            |
| 上記の内容以外のその他の問い合 | デスクトップステーションメール窓口                       |
| わせ              | support @ desktopstation.net            |
|                 | ※営業メールや、弊社製品と関連のない問い合わせには、              |
|                 | 返信を行いません。                               |

表 7.1 サポート問合せ内容と窓口

# 8. FAQ

よくある質問・回答をここにご紹介します。

#### 表 8.1 FAQ

| 質問内容                | 回答                                     |
|---------------------|----------------------------------------|
| 本体からジージーという音が       | OLED ディスプレイの昇圧コンバータと呼ばれる電子部品から         |
| 聞こえます               | 出る音です。異常ではありませんので、安心してご利用くださ           |
|                     | しい。                                    |
| 部品が入っていませんでした       | 申し訳ございません。無償で不足部品をお送りいたします。弊           |
|                     | 社サポートまでメールかお問い合わせフォームにてご連絡くだ           |
|                     | さい。                                    |
| 部品を壊してしまいました。       | 故障などの場合のみ、部品の分売を行います。弊社サポートま           |
| どうすればよいですか。         | でメールかお問い合わせフォームにてご連絡ください。秋月電           |
|                     | 子で売ってるものは秋月電子のご利用が便利です。                |
| KIT 品を買ってはんだ付け・組    | KIT 品は有償(税抜 3000 円~)にて弊社で点検修理を行います。    |
| み立てましたが正常に動作し       |                                        |
| ません                 |                                        |
| DSairLite が故障してしまいま | 弊社サポートまで、購入日を証明する注文番号・メールを確認           |
| した。                 | の上、お問い合わせください。                         |
|                     | 弊社まで故障した DSairLite を送っていただきます。弊社への     |
|                     | 送料はお手数ですがユーザー負担とさせていただきます。             |
| DSairLite のアップデートの代 | 有償ですが承ります。サポートまでご連絡ください。               |
| 行はできますか             | 一部の提携模型店では、有償にて DSairLite のアップデート作     |
|                     | 業をして頂ける場合もあります。                        |
| WiFi がつながりません       | ① 仮想プロキシソフト、ウイルス対策ソフト、VPN ソフト、         |
|                     | 広告除去ソフト等を利用している場合、正常に動作しませ             |
|                     | $h_{\circ}$                            |
|                     | ② DSairLite に WiFi 接続するとインターネット接続が行われな |
|                     | くなるため、一部のスマホでは WiFi 接続をキャンセルして         |
|                     | しまう場合があります。エラーメッセージや警告が出てい             |
|                     | る事が多いため、メッセージを確認の上、接続キャンセル             |
|                     | されないように設定変更してください。                     |

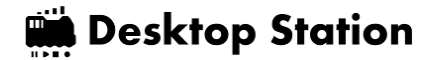

| 有線のスロットルを繋ぎたい   | 有線の I/F を持っておりません。サードパーティの WiFi スロッ |  |
|-----------------|-------------------------------------|--|
|                 | トルを利用ください。                          |  |
| 5m 以上離れると接続が切れま | WiFi モジュールの出力電力の関係で、半径 5m を超えるとエラ   |  |
| す               | ーが発生しやすくなります。                       |  |
|                 | なるべく高い位置に DSairLite を置き、電波が届く範囲が広く  |  |
|                 | なるようにしてご利用ください。                     |  |
| スロットルを2台以上繋げる   | 使用している無線モジュールの性能によるものです。1 台のみ       |  |
| と、接続に失敗したり、操作   | でご利用ください。複数台で接続したい場合は、上位機種の         |  |
| が反映されません        | DSair2 をご利用ください。                    |  |
| ほかのメーカーのデコーダに   | 弊社やユーザーで確認したデコーダはリストを本ページで公開        |  |
| も対応していますか       | しています。                              |  |

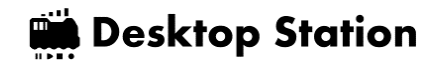

### 9. 法的表示

DSairLife は、WiFi 無線モジュールとして RaspberryPi PicoW を使用しています。 技適の表示 は Raspberry Pi Pico W に準じます。 本製品では日本国内向け製品であり海外での利用を対象外 としているため、日本国外における法的表示については省略します。

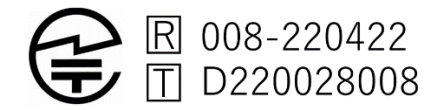

DSairLite は、以下のオープンソースソフトウェア・ライブラリを使用しています。各製作者様に御礼を申し上げます。

- Arduino-Pico ライブラリ (LGPL)
- The RP2040 GCC-based toolchain is licensed under under the GPL.
- The Pico-SDK is by Raspberry Pi (Trading) Ltd and licensed under the BSD 3-Clause license.
- Networking and filesystem code taken from the ESP8266 Arduino Core and licensed under the LGPL.
- DHCP server for AP host mode from the Micropython Project, distributed under the MIT License.
- LovyanGFX (FreeBSD)
- Arduino-misakiUTF16 (フリーソフトウェア)
- 美咲フォント (フリーソフトウェア)
- Arduino 各種ライブラリ (LGPL)
- QRCode ライブラリ(MIT)

製造・開発・販売 デスクトップステーション株式会社

https://desktopstation.net/

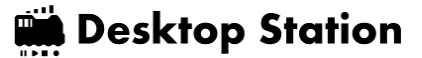